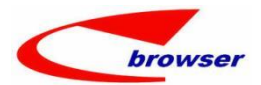

# **EPBrowserRelease Notes** Version 9.29

**EPBrowserRelease Notes** Version 9.29

Last Revision, 10 June, 2023

©Copyright 2023. Enterprise Browser Pte Ltd.

All rights reserved.

No part of this manual may be reproduced in any form or by any means without the express written authorization from EPB. Business forms—which include but are not limited to invoices, checks, sales orders—displayed in this manual are for illustration purposes only and are not to be used for producing actual business forms. Enterprise Browser Pte Ltd. assumes no responsibility.

This document may contain technical inaccuracies or typographical errors and may change without prior notice. Any documentation with respect to EPB software products is provided for informational purposes only and does not extend or modify the limited warranty extended to the licensee of EPB software products.

#### **Enterprise Browser Pte Ltd (EPB)**

33Ubi Avenue 3, #07-65, Vertex Tower A, Singapore 408868 Tel: (65)-6509-4065

Fax: (65)-6509-4089

Document Location

EPBSH

BY WangYunHua & LiuHang

EPB Handbook Release Notes

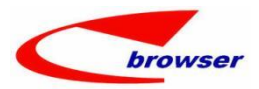

### Contents

| 1. | Featu | red          |                                                                                            | 3 |
|----|-------|--------------|--------------------------------------------------------------------------------------------|---|
| 2. | New   | Interfa      | ce                                                                                         | 3 |
| 3. | Enhar | nceme        | nt                                                                                         | 3 |
|    | 3.1   | Privile      | ege                                                                                        | 3 |
|    | 3.2   | Settin       | ıg                                                                                         | 3 |
|    |       | 3.2.1        | 010CA add setting: 'Method [A] SFTP [C] FTP' 【default C】 (35274)-929                       | 3 |
|    |       | 3.2.2        | 060CA add setting 'Enable Transfer from Customer Service Note' 【default N】 (35390)-929     | 3 |
|    |       | 3.2.3        | 060CA/060CB add setting value 'R' 【default Y】 (35393)-929                                  | 4 |
|    | 3.3   | Impro        | ovement                                                                                    | 5 |
|    |       | 3.3.1        | BI report add query condition 'Between' in 'Page Field'. (35371)-929                       | 5 |
|    |       | 3.3.2        | 060CAA QUOTCHGN add Function>Interactive Input(Back to Back). (35375)-929                  | 6 |
|    |       | 3.3.3        | 060BQ allow inputting line without Customer, which will display in SAST. (35105)-929       | 6 |
|    |       | 3.3.4<br>929 | 090AaH when import VIP data, system will update next coming VIP ID automatically. (35073)- | 7 |
|    |       | 3.3.5        | 090Aal enable to query report of VIP valid points. (35391)-929                             | 7 |
|    |       | 3.3.6        | 090CaB add summary fields of 'Receivable' and 'Round Amt'. (35400)-929                     | 8 |
|    |       | 3.3.7        | STKGL enable to define by 'Category1~8'+'Department' (35377)-929                           | 8 |
|    |       | 3.3.8        | 140EA add 'Position' column in 'Import Min Stock Level' interface. (34368)-929             | 9 |
|    |       | 3.3.9        | 200CEA add 'Save PDF' function to save PDF file in batch. (35373)-929                      | 0 |
| 4. | Fixed |              |                                                                                            | 0 |

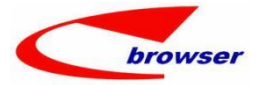

### 1. Featured

### 2. New Interface

3. Enhancement

### 3.1 Privilege

none

### 3.2 Setting

### 3.2.1 010CA add setting: 'Method [A] SFTP [C] FTP' 【default C】 (35274)-929

When setting value is 'A', attachment can be uploaded by SFTP.

Patch file will still transfer with FTP mode.

| 1    | SFTP Server Parameters(Attachment) |                        | SFTP             |
|------|------------------------------------|------------------------|------------------|
|      | Server User ID                     | sftpepb                | SFTP_SERVER_USER |
|      | Server password                    | sftpepb@132            | SFTP_SERVER_PWD  |
|      | Server address                     | sftp://119.75.5.132:22 | SFTP_SERVER      |
|      | Method [A] SFTP [C] FTP            | A                      | SFTP_METHOD      |
|      | Folder Path                        | /FTP_FILE/             | SFTP_FOLDER_PATH |
| 1000 |                                    |                        |                  |

### 3.2.2 060CA add setting 'Enable Transfer from Customer Service Note' 【default N】 (35390)-929

When the setting value is 'Y', item can be transferred from Customer Service Note.

| Application Filter QUOIN 🇊 | Se | ttii | ng Filter stomer Service Not 🇊             |               | :           |
|----------------------------|----|------|--------------------------------------------|---------------|-------------|
| Setting                    | #  |      | Setting Name                               | Setting Value | Setting ID  |
| System Setting             | 1  | 0    | Back to Back                               |               | B2B         |
| Application Setting        | 2  | 0    | Batch Markup                               |               | BATCHMARKUP |
| 🗍 080BRa - Service Quotati | 3  | 0    | Batch print iReport with attachments       |               | BATCHPRN    |
|                            | 4  | 0    | Customized Batch Update                    |               | CUSTONIZE   |
|                            | 5  | 0    | Default                                    |               | DEFVAL      |
|                            | 6  | 0    | Default FAX Printer                        |               | FAX         |
|                            | 7  | â    | Flow Control                               |               | <u>FLOW</u> |
|                            | 8  |      | Enable Transfer from Customer Service Note | Y             | TRANSFER    |
|                            | 9  | 0    | Function                                   |               | FUNCTION    |
|                            | 10 | 0    | Special Import/Export                      |               | IMPEXP      |
|                            | 11 | 0    | Lower Margin Alert                         |               | MARGINALERT |
|                            | 12 | 0    | Confirmation when posting                  |               | PROMPT      |
|                            | 13 | ٢    | Sales BOM                                  |               | SEOM        |
|                            | 14 | Ø    | Security                                   |               | SECURITY    |
|                            | 15 | 0    | UI Customization                           |               | UI          |
|                            | 16 | 0    | Wizard Prompt                              |               | WIZARD      |

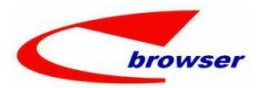

| Action | n Function Batch B | 2B 🎜 Qu  | ick Access:    | 👛 Post    |       |            |              |                |        |             |            |        |         |
|--------|--------------------|----------|----------------|-----------|-------|------------|--------------|----------------|--------|-------------|------------|--------|---------|
| 000    | Quotmas            |          |                |           |       |            |              |                |        |             |            |        |         |
| + Add  | l 🖉 Edit 🖋 Commit  | 🖢 Rever  | t C Refresh    | Print     | 9     | Functions  |              |                |        |             |            |        | < Prev  |
|        | Doc II             | : QU2306 | 607001         |           | R2    | Interactiv | ve Input     |                |        | Doc Date:   | 2023/06/07 |        |         |
|        | Cust II            | : B001   | 1              | 客戶B001    |       | Interactiv | ve Input(Bac | k To Back)     |        | Status Flg: | Active     | ~      |         |
|        | Attr               | : 李小姐    |                | 3         | °18   | Generate   | •            |                |        | User ID:    | 11         | WY     | н       |
|        | Curr II            | : NTD    |                | 3         | - 3   | Turnefer   |              | 41 a.m.        |        | Emp ID:     | 007        | ٩      | Connie  |
|        | Tax II             | : 31     | •              | 3         |       | Transfer   | From Sales   | Drder          |        | Dept ID:    |            | ٩      |         |
|        | Price Incl Tax     | : No     | ~              |           |       | Transfer   | From RFP     |                |        | Terms ID:   | X31        | Q      | 月結60天,丿 |
|        | Cust Ref           | :        |                |           |       | Transfer   | From Stock   | Master         |        | Proj ID:    |            | 9      |         |
|        | Our Ref            | •        |                |           |       | Transfer   | From Custo   | ner Service No | ote    | Dly Date:   | 2023/06/07 |        |         |
|        | Remarks            | :        |                |           |       | Update 9   | elected Iter | ns Discount    | -      | Disc Char:  | 0          |        |         |
|        | Opp Doc II         | :        | 1              | 3         |       | Generate   | Sales Orde   | 1              | Lu     | mpSum Disc: |            | 0.00   |         |
|        | City II            | :        | K              | 3         |       |            |              |                |        | State ID:   |            | ٩      |         |
| 000    | Dine O Ref         |          | , Pas          |           |       |            |              |                |        |             |            | ,team  | 1       |
| 🖮 Tal  | ole 🖾 Form 🗐 Dupl  | icate 4  | Add - Remov    | re 🖹 Fund | tions |            |              |                |        |             |            |        |         |
| #      | L Remarks ba       | tchDate  | Cost Price     | Tax ID    | Tax   | Hs ID      | Hs Name      | exemptionNo    | skuI d | PLU ID      | Line Type  | Stk ID | * Nan   |
| 1      | 1.00               |          | 2, 462. 498711 |           |       |            |              |                | PLU-WY | PLU-WYH002  | Stock Item | WYH002 | 201702  |
| 2      | 2.00               |          | 2. 462. 498711 |           |       |            |              |                |        | WYH002      | Stock Item | ¥YH002 | 201702  |

### 3.2.3 060CA/060CB add setting value 'R' 【default Y】 (35393)-929

When setting value is 'R', system will update PO line Remarks to SO line Remarks by clicking 'User Figure'.

| pplication                     | Setting          |                       |                                   |                      |      |                |             |          |         |           |          |           |
|--------------------------------|------------------|-----------------------|-----------------------------------|----------------------|------|----------------|-------------|----------|---------|-----------|----------|-----------|
| Application Filter QUOIN       | Setting          | <b>ilter</b> t when u | se figures 🗊                      |                      |      |                |             |          |         | Save      | D        | iscard    |
| Setting                        | # Se             | tting Name            |                                   |                      |      |                | Setting Va  | alue     |         | Setting   | ID       |           |
| 📅 System Setting               | 1 🚳 Ba           | ck to Back            |                                   |                      |      |                |             |          |         | R2R       |          |           |
| Application Setting            | 2 10             | late [Y] Stk Nar      | e/Nodel/Remark [R] Remark [N] Nil | from source document | when | use figures    | R           |          |         | UPDATENAN |          | 1         |
| - 060CAa - Sales Quota         | tion 3 S Ba      | tch Jarkun            |                                   |                      |      |                |             |          |         | BATCHNARK | P        | -         |
| - Service du                   | 4 @ Ba           | tch print iRer        | ort with attachments              |                      |      |                |             |          |         | BATCHPRN  |          |           |
|                                | 5 <b>©</b> Cu    | stomized Batch        | Indate                            |                      |      |                |             |          |         | CUSTONIZE |          |           |
|                                |                  |                       |                                   |                      |      |                |             |          |         |           |          |           |
| nteractive Input(Back To Back) |                  |                       |                                   |                      |      |                |             |          |         |           |          |           |
| ⊖ Search - Item Info           |                  |                       |                                   | 1                    | 00   | SuppInfoBean   | i l         |          |         |           |          |           |
| eneric Mode WHO01-1            | # @ So.          | reh                   |                                   |                      | Us   | e Figures      |             |          |         |           |          |           |
| eneric sode   finosi i         |                  | in un                 |                                   |                      | #    | Pb Remark      | Creation    | Crea     | Curr I  | D Disc    | Disc     | . Lastl   |
| e Item Info                    |                  |                       |                                   | Barris Im            | 1    | 160429 test/?B | 2016-04-29  | . 11     | NTD     | 0%        | 0.       | 0 2023-0  |
| Pick                           |                  |                       |                                   | Find 🛰 Tools 📕       | 2    | 160429 test/PB | 2016-04-29  | . 11     | NTD     | 0%        | 0.       | 0 2023-0  |
| Remarks Stk ID                 | Name Nod         | el Brand ID           | Brand Name WON ID                 |                      | 3    | 160429 test/PB | 2016-04-29  | . 11     | NTD     | 0%        | 0.       | CO 2023-0 |
| WYH001-1                       | 11-inch iPad     | 0128                  | STING GE                          |                      | 4    |                | 2017-11-02  | . 11     | NTD     | 0%        | 0.       | 0 2019-0  |
|                                |                  |                       |                                   |                      | e.,  | (              | 1010 01 00  | 11       | NTD     | nir       | 0        | 0 2010 0  |
|                                |                  |                       |                                   |                      | 00   | ● F/O History  |             |          | _       |           |          |           |
|                                |                  |                       |                                   |                      | ¥ Pi | ck Use Figu    | ires        |          |         |           |          |           |
|                                |                  |                       |                                   |                      | Ξ.   | Ina Remarks    | Remarks     | Doc Date | S       | ipp ID    | Supp Na  | ne Cur    |
| Picked Items                   |                  |                       |                                   |                      | 1    | POLINE-REMARK  |             | 2023     | /05/22  | H021-2    | STRNAS_S | UPP NID   |
| Duplicate 🖶 Add 💳 Remove 🖆     | Revert 🥔 Confirm | Input 🚔 Exit          | 📽 Custon Insert 🍯 Custom Update   | M Find S Tools       |      |                | -           |          |         |           |          |           |
| Remarks Stk ID                 | * Name           | Node1                 | Ph Remark Line Line Re            | f Line Type          |      |                |             |          |         |           |          |           |
| VYH001-1                       | 11 man tratt P   | r                     | 1. 00                             | Stock Item           |      |                |             |          |         |           |          |           |
| POLINE-REMARE VYHO01-1         | TEST/NAME        | TEST/NODEL            | 2.00                              | Stock Item           |      |                |             |          |         |           |          |           |
|                                |                  |                       |                                   |                      |      | <              |             |          |         |           |          |           |
|                                |                  |                       |                                   |                      | 0 II | W History @    | S/O History | OUOT H   | istory  | Qty Det   | tail @   | Selling   |
|                                |                  |                       |                                   |                      | ✓ Pi | ck 📲 Use Fig   | ures        |          |         |           |          |           |
|                                |                  |                       |                                   |                      | #    | Doc Cust       | ID Cust (   | mer ID N | at Daio | I TON O   | TON .    | Boc       |

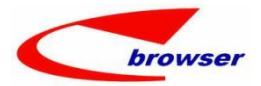

### 3.3 Improvement

### 3.3.1 BI report add query condition 'Between' in 'Page Field'. (35371)-929

String, number and date type are supported.

Date format must be 'YYYY-MM-DD'.

#### Here are examples:

| Source A  | pp ld:    |        |                                           |                                                            |
|-----------|-----------|--------|-------------------------------------------|------------------------------------------------------------|
| 090CaC    |           |        | 퉬 Item Enquiry [11 @ 網橋總公司 ] [ 090CaC.SHC | DPPOSB] X                                                  |
| Source A  | pp Code:  |        | Available Analysis Fields                 | Row Fields                                                 |
| SHOPPO    | SB        |        | Dien Name                                 | D C D R Disn Name                                          |
| Source A  | pp Name:  |        |                                           |                                                            |
| item Eng  | uiry      |        | AUG_REG_RET                               |                                                            |
| Current C | ondition: |        |                                           |                                                            |
| olumn     | Operator  | Value  | UserID                                    |                                                            |
| oc Da     | >=        | 2023-0 | UserNamo                                  | Column Fields                                              |
| oc Da     | <=        | 2023-0 | Log Id                                    |                                                            |
| )rg ID    | =         | Z99    | Loc Nama                                  |                                                            |
| ORG       | ***       | ***    | Voar                                      |                                                            |
| itk Re    | 0         | 0      | Voar Quartor                              |                                                            |
|           |           |        | Month                                     |                                                            |
|           |           |        | Monut                                     |                                                            |
|           |           |        | Available Data Fields                     |                                                            |
|           |           |        | Name                                      | D Disp Name Function %                                     |
|           |           |        | Quantity                                  | Quantity SUM SUM                                           |
|           |           |        | Net Quantity                              |                                                            |
|           |           |        | Qty                                       |                                                            |
|           |           |        | Points                                    | Page Fields                                                |
|           |           |        | Total Sales(Normal)                       | P Disp Name Condition Value                                |
|           |           |        | Total Sales(without Deposit)              | Doc Date BETWEEN '2023-05-07', 2023-06-07'                 |
|           |           |        | Total Sales2(without Deposit)             | Net Price 🕈 BETWEEN 🔫 0,2000                               |
|           |           |        | Total Sales(no tax)                       | Doc Id BETWEEN '762-649-230508-0001', 762-649-230508-0010' |
|           |           |        | Total Cont                                |                                                            |
|           |           |        | Grand Total: Row Column Link Relative     |                                                            |
|           |           |        |                                           |                                                            |

#### 🚍 Summary Enquiry [ 11 @ 網橋總公司 ] [ 1190. ENQBI ]

| Source A | opp Id:    |        | M 1 🖗 🐱 |        |                     |            |            |            |
|----------|------------|--------|---------|--------|---------------------|------------|------------|------------|
| 090CaC   |            |        |         |        |                     |            |            |            |
| Source A | pp Code:   |        |         |        |                     | Net Price  | Doc Date   |            |
| SHOPPO   | DSB        |        |         |        |                     | ∃ 56.00    | 80.00      | ⊟ 100.00   |
| Source A | pp Name:   |        |         |        |                     | 2023-05-08 | 2023-05-08 | 2023-05-08 |
| Item End | uiry       |        | Stk Id  | Stk Na | Doc Id              | Quantity   | Quantity   | Quantity   |
| Current  | Condition: |        | □ coffe | □冰美式   | 762-649-230508-0004 |            | 1.00       | )          |
| Column   | Operator   | Value  |         |        | 762-649-230508-0005 | e          | 1.00       | )          |
| Doc Da   | .>=        | 2023-0 |         |        | 762-649-230508-0008 |            | 1.00       |            |
| Doc Da   | <=         | 2023-0 |         |        | 762-649-230508-0010 |            | -1.00      |            |
| Org ID   | =          | Z99    | 🗆 coffe | □熱美式   | 762-649-230508-0002 | 1.         | 00         |            |
| ORG      | ***        | ***    |         |        | 762-649-230508-0004 |            | 1.00       |            |
| Stk Re   | <>         | 0      |         |        | 762-649-230508-0005 |            | 1.00       |            |
|          |            |        |         |        | 762-649-230508-0008 |            | 1.00       |            |
|          |            |        |         |        | 762-649-230508-0010 |            | -1.00      |            |
|          |            |        | 🗆 coffe | □冰拿鐵   | 762-649-230508-0002 |            |            | 1.00       |
|          |            |        |         |        | 762-649-230508-0003 |            |            | 1.00       |
|          |            |        | ⊟ coffe | □熱拿鐵   | 762-649-230508-0008 |            |            | 1.00       |
|          |            |        | 🗆 tea01 | □冰紅茶   | 762-649-230508-0001 |            |            | 1.00       |
|          |            |        |         |        | 762-649-230508-0008 |            |            | 1.00       |
|          |            |        |         |        | 762-649-230508-0009 |            |            | -1.00      |
|          |            |        | 🗆 tea02 | □熱紅茶   | 762-649-230508-0001 |            |            | 1.00       |
|          |            |        |         |        | 762-649-230508-0008 |            |            | 1.00       |
|          |            |        |         |        | 762-649-230508-0009 |            |            | -1.00      |
|          |            |        | 🗆 tea04 | □熱綠茶   | 762-649-230508-0006 |            |            | 1.00       |
|          |            |        |         |        | 762-649-230508-0007 |            |            | 2.00       |
|          |            |        | Σ       | -      |                     | 1.         | .00 4.00   | 8.00       |

EPB Handbook Release Notes

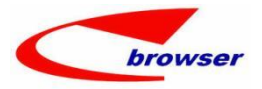

### 3.3.2 060CAA QUOTCHGN add Function-->Interactive Input(Back to Back). (35375)-929

| Acti | on Func  | tion & Quick | Access  | s: 👛 Post |             |                 | \         |            |     |            |            |        |       |
|------|----------|--------------|---------|-----------|-------------|-----------------|-----------|------------|-----|------------|------------|--------|-------|
| ΘΘ   | Quoto    | hgmas        |         |           |             |                 |           |            |     |            |            |        |       |
| + Ad | ld 🖊 Edi | t 🖋 Commit   | 🔁 Rever | t C Refr  | esh 🖨 Prin  | t 👳 🖹 Functions |           |            |     |            |            |        | •     |
|      |          | Doc ID       | QU230   | 511002/V1 |             | 💩 Interactive   | Input(Bac | < To Back) |     | Doc Date   | : 2023/05/ | 11 0   |       |
|      |          | Cust ID      | B001    |           | 图 客戶B00     | 1               |           |            |     | Status Flg | : Active   | ~      |       |
|      |          | Attn         | 李小姐     | l         |             |                 |           |            |     | User ID    | : 11       | V      | YH    |
|      |          | Curr ID      | : NTD   |           | Q           |                 |           | 1.00       |     | Emp ID     | : 007      | 6      | Conni |
| 00   | 🖲 Line   | 0 Ref        |         |           |             |                 |           |            |     |            |            |        |       |
| 🗏 T  | ab1e 🗉 I | form Dup1    | icate   | Add - Re  | emove 📴 Fur | nctions         |           |            |     |            |            |        |       |
| #    | L        | batchDate    | skuld   | Line      | PLU ID      | * Name          | Node1     | * UON      | UON | UOM Ratio  | * Stk Qty  | UON ID | * Li  |
| 1    | 1.00     |              | PLU     | Stock     | PLU-WYH002  | 20170221测试成本    | NODEL//   | 1.00       | BT  | 1.00       | 1.0        | 0 GE   | 3     |

#### 3.3.3 060BQ allow inputting line without Customer, which will display in SAST. (35105)-929

| $\Theta$                                               | 😁 Search                                                                                           | - CustCat                                                              | 8Pb                                                                 |                                             |                                                       |                                                                                                    |                                                                                                    |                                                                                                    |                                                                           |                              |                                          |                           |
|--------------------------------------------------------|----------------------------------------------------------------------------------------------------|------------------------------------------------------------------------|---------------------------------------------------------------------|---------------------------------------------|-------------------------------------------------------|----------------------------------------------------------------------------------------------------|----------------------------------------------------------------------------------------------------|----------------------------------------------------------------------------------------------------|---------------------------------------------------------------------------|------------------------------|------------------------------------------|---------------------------|
| 🖾 Ad                                                   | dvanced Mo                                                                                         | de 🛛 🙁 Se                                                              | arch                                                                |                                             |                                                       |                                                                                                    |                                                                                                    |                                                                                                    |                                                                           |                              |                                          |                           |
|                                                        | Cust ID:                                                                                           | = :                                                                    | ~                                                                   |                                             |                                                       |                                                                                                    | 9                                                                                                    | Ca                                                                                                   | t8 ID:                                                                    | . = 1                        | ~                                        |                           |
|                                                        | Eft Date:                                                                                          | =                                                                      | ~                                                                   |                                             |                                                       |                                                                                                    |                                                                                                    | D1yTy                                                                                                | pe ID:                                                                    | =                            | ~                                        |                           |
| O C1                                                   | ustCat8Pb                                                                                          |                                                                        |                                                                     |                                             |                                                       |                                                                                                    |                                                                                                    |                                                                                                    |                                                                           |                              |                                          |                           |
| ⊞ T:                                                   | able 📰 For                                                                                         | m Dup                                                                  | licate 🛛 🕂 Add                                                      | 🥖 Edit 🗕 Rem                                | nove 🛩 Commit   ᅿ Reve                                | rt                                                                                                    |                                                                                                    |                                                                                                    |                                                                           |                              |                                          |                           |
| #                                                      | looseMir                                                                                           | Price                                                                  | packMinPrice                                                        | Cust ID                                     | Cust Name                                             | * Cat8 ID                                                                                                    | Cat8                                                                                                    | Name                                                                                                 | D1yT                                                                      | ype ID                       | Dly                                      | Туре                      |
| 1                                                      |                                                                                                    | 1, 199. 00                                                             | 999                                                                 | 9. OC                                       |                                                       | WYHCAT8                                                                                                    | CAT 8                                                                                                    | NAME                                                                                                 | YH112                                                                     | 24-1                         | YH11                                     | 24-1/                     |
| 2                                                      |                                                                                                    | 0.00                                                                   | (                                                                   | ). 00 YH1202-C2                             | YH1202-C2/AD                                          | WYHCAT8                                                                                                    | CAT8                                                                                                    | NAME                                                                                                 | YH112                                                                     | 24-1                         | YH11                                     | 24-1/                     |
| 3                                                      |                                                                                                    | 900.00                                                                 | 1, 500                                                              | 0.00C0001-1                                 | 20180511TEST//                                        | WYHCAT8                                                                                                    | CAT8                                                                                                    | NAME                                                                                                 | YH112                                                                     | 24-1                         | YH11                                     | 24-1/                     |
| ales                                                   | Assistant [                                                                                        | TYH @ SHT                                                              | YH01 ] [ 060G. SA                                                   |                                             |                                                       |                                                                                                    |                                                                                                    |                                                                                                    |                                                                           |                              |                                          |                           |
| Sales<br>≥⊕ Se                                         | Assistant [<br>arch - Item I                                                                       | TYH @ SHT                                                              | YH01 ] [ 060G. SA                                                   | .s. ,<br>[st ]                              |                                                       | 0                                                                                                    | <ul> <li>Selling F</li> </ul>                                                                                                    | Price                                                                                                |                                                                           |                              |                                          |                           |
| Sales<br>∂⊕ Se<br>Generi                               | Assistant [<br>arch - Item I<br>c Mode   YH120                                                     | <b>VYH @ SHV</b><br>nfo<br>2-1                                         | YHO1][060G.SA<br>₩ @ Sea                                            | NST ]                                       |                                                       | 00                                                                                                    | ⊕ Selling F                                                                                                    | rice                                                                                                 |                                                                           |                              |                                          |                           |
| Sales<br>De Se<br>Generi<br>2⊕ It                      | Assistant [<br>arch - Item I<br>c Node   YH120<br>:em Info                                         | TYH <b>e</b> SHV<br>nfo<br>2-1                                         | YHO1] [ 060G. SA<br>₩ ⓒ Sea                                         | IST ]                                       |                                                       | 0 0<br>#                                                                                                    | <ul> <li>Selling F</li> <li>Min Price</li> </ul>                                                                                                    | Price<br>spbType                                                                                     | PB Code                                                                   |                              | Eft Da                                   | te Qt                     |
| Sales<br>2⊕ Se<br>Generi<br>2⊕ It<br>Pick              | Assistant [<br>arch - Item I<br>c Node   YH120<br>tem Info<br>Functions                            | <b>TYH @ SHT</b><br>nfo<br>2-1                                         | WH01 ] [ 060G. SA                                                   | ist ]<br>irch                               | €9 Find % I                                           | fools                                                                                                    | <ul> <li>Selling F</li> <li>Min Price</li> <li>999.0</li> <li>1 199.0</li> </ul>                                                                                               | Price<br>spbType<br>10 Sales Pric                                                                    | PB Code<br>ce CUST_CAT                                                    | 8_PB (PACK)                  | Eft Da:<br>2023/0<br>) 2023/0            | te Qt;<br>6/05            |
| Sales<br>@ @ Se<br>Generi<br>@ @ It<br>Pick    <br>Stł | Assistant [<br>arch - Item I<br>c Node   YH120<br>tem Info<br>Functions<br>& ID Nat                | TYH <b>e</b> SHW<br>nfo<br>2-1                                         | YHOI ] [ OGOC. SA                                                   | Inch                                        | 60 Find % I<br>21 BarCode2 List Disc                  | Fools 2<br>3                                                                                                    | <ul> <li>Selling F</li> <li>Min Price</li> <li>999.0</li> <li>1, 199.0</li> <li>0.0</li> </ul>                                                                                 | Price<br>spbType<br>OSales Pric<br>OSales Pric                                                       | PB Code<br>ce CUST_CAT<br>ce CUST_CAT<br>ce CUST_CAT<br>ce STKMAS         | 8_PB (PACK)<br>8_PB (LOOSE   | Eft Da<br>2023/0<br>) 2023/0             | te Qt<br>6/05<br>6/05     |
| Sales<br>Seneri<br>Seneri<br>Stł<br>Stł<br>YH1         | Assistant [<br>arch - Item I<br>c Node   YH120<br>tem Info<br>E Functions<br>& ID Nar<br>202-1 YH1 | TYH <b>e</b> SHT<br>nfo<br>2-1<br>202-1-C                              | YHOI ] [ OGOC. SA<br>YHOI ] [ OGOC. SA<br>Sea<br>Iodel UNN ID<br>Ge | ST ]<br>In Type BarCode<br>Stock            | 09 Find % 1<br>21 BarCode2 List Disc<br>3,000.001004  | Fools 4<br>3,00                                                                                                    | <ul> <li>Selling F</li> <li>Nin Price</li> <li>999.0</li> <li>1, 199.0</li> <li>0.0</li> <li>0.0</li> </ul>                                                                    | Price<br>spbType<br>O Sales Pric<br>O Sales Pric<br>O Sales Pric<br>O Sales Pric<br>O Sales Pric     | PB Code<br>ce CUST_CAT<br>ce CUST_CAT<br>ce STKMAS<br>STKMAS              | '8_PB (PACK)<br>'8_PB (LOOSE | Eft Dat<br>2023/0<br>) 2023/0            | te Qt<br>6/05<br>6/05     |
| Sales<br>Se Se<br>Generi<br>Seneri<br>Pick   <br>StH   | Assistant [<br>arch - Item I<br>c Node   YH120<br>tem Info<br>Functions<br>k ID Nat<br>202-1 YH1   | TYH @ SHT           2-1           be           1           202-1-C     | VH01 ] [ 060G. SA                                                   | IST ]<br>Inter Type BarCode<br>Stock        | 00 Find ∞ 1<br>21 BarCode2 List Disc<br>3,000.00100%  | Tools 1 2<br>3,00 4                                                                                                    | <ul> <li>Selling F</li> <li>Nin Price</li> <li>999.0</li> <li>1,199.0</li> <li>0.0</li> <li>0.0</li> <li>0.0</li> </ul>                                                        | Price<br>spbType<br>OSales Pric<br>OSales Pric<br>OSales Pric<br>OSales Pric<br>ORetail S            | PB Code<br>ce CUST_CAT<br>ce CUST_CAT<br>ce SIKMAS<br>SIKMAS              | '8_PB (PACK)<br>'8_PB (LOOSE | Eft Da:<br>2023/0<br>) 2023/0            | te Qt<br>6/05<br>6/05     |
| Sales<br>Seneri<br>@ @ It<br>Pick  <br>Sth<br>YH1      | Assistant [<br>arch - Item I<br>ce Node   TH120<br>tem Info<br>Functions<br>x ID Nata<br>202-1 TH1 | TYH • SHT           nfo           22-1           ne           2022-1-C | VH01 ] [ 060G. SA                                                   | IST ]<br>Irch<br>Line Type BarCode<br>Stock | 00 Find ∞ 1<br>21 BarCode2 List Disc<br>3,000.00100%  | iools ■ 2<br>Net 3<br>3,0 4                                                                                                    | <ul> <li>Selling F</li> <li>Win Price</li> <li>999.0</li> <li>1,199.0</li> <li>0.0</li> <li>0.0</li> <li>0.0</li> <li>4</li> <li>Qty Over</li> </ul>                           | rice<br>spbType<br>O Sales Pri<br>O Sales Pri<br>O Sales Pri<br>O Retail S<br>view                   | PB Code<br>ce CUST_CAT<br>ce CUST_CAT<br>ce STKMAS<br>STKMAS              | 8_PB (PACK)<br>8_PB (LOOSE   | Eft Da<br>2023/0<br>2023/0               | te Qt:<br>6/05<br>6/05    |
| Sales<br>Seneri<br>Seneri<br>Pick  <br>Sth             | Assistant (<br>arch - Item I<br>c Mode [TH120<br>em Info<br>Functions<br>< ID Nat<br>202-1 TH1     | TYH e SHT           nfo           2-1           22-1           202-1-0 | VH01 ] [ 060G. SA                                                   | IST ]<br>rch<br>Line Type BarCode<br>Stock  | 00 Find ∞ 1<br>21 BarCode2 List Disc<br>3,000.00 100% | i ⊖ @<br>#<br>1<br>0.015 ■ 1<br>2<br>Net<br>3,00 4<br>■<br>₩<br>₩<br>₩<br>₩<br>₩<br>₩<br>₩<br>₩<br>₩<br>₩<br>₩<br>₩<br>₩<br>₩<br>₩<br>₩<br>₩<br>₩                                                                                                    | Selling F     Min Price     999.0     1,199.0     0.0     0.0     <     e Qty Over<br>motions                                                                                  | Price<br>spbType<br>OSales Pric<br>OSales Pric<br>OSales Pric<br>ORetail S.                          | PB Code<br>ce CUST_CAT<br>ce CUST_CAT<br>ce STKMAS<br>STKMAS              | 8_PB (PACK)<br>8_PB (LOOSE   | Eft Da:<br>2023/0<br>) 2023/0            | te Qt<br>6/05             |
| Sales<br>Seneri<br>@ @ It<br>Pick  <br>StH             | Assistant [<br>arch - Item I<br>c Node   YH120<br>tem Info<br>Functions<br>k ID Nar<br>202-1 YH1   | <b>TYH • SHT</b><br>nfo<br>2-1<br>202-1-C                              | VH01 ] [ 060G. SA                                                   | IST ]<br>Irch<br>Line Type BarCode<br>Stock | 00 Find ∞ 1<br>1 BarCode2 List Disc<br>3,000.00 100%  | Cools<br>3,00<br>4<br>00<br>5,00<br>4<br>00<br>1<br>2<br>1<br>2<br>2 | <ul> <li>Selling F</li> <li>Nin Price</li> <li>999.0</li> <li>1,199.0</li> <li>0.0</li> <li>0.0</li> <li>0.0</li> <li>4</li> <li>Qty Overanctions</li> <li>Store ID</li> </ul> | Price<br>spbType<br>0 Sales Pric<br>0 Sales Pric<br>0 Sales Pric<br>0 Retail S<br>view<br>Store Name | PB Code<br>ce CUST_CAT<br>ce CUST_CAT<br>ce STKMAS<br>. STKMAS<br>Stk Qty | 8_PB (PACK)<br>8_PB (LOOSE   | Eft Da:<br>2023/0<br>) 2023/0<br>ATD Qty | te Qty<br>6/05<br>Res Qty |

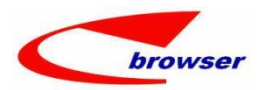

## **3.3.4** 090AaH when import VIP data, system will update next coming VIP ID automatically. (35073)-929

In previous version, if user importing VIP information including VIP ID, system will not update next coming VIP ID in back end, this will cause VIP ID multiplicative error next time when generating a VIP ID automatically.

| 900                                                                                       | Search - Post                                                                                                    | /ipNas                                                                                                    |                                                                           |                                                                                                    |                                                                                                    |                                                                                              |                                                                                                    |                                                                     |                                                                                                    |                                                                                                    |                                         |                                                     |                                                                                                    |                                                                                                    |
|-------------------------------------------------------------------------------------------|----------------------------------------------------------------------------------------------------|----------------------------------------------------------------------------------------------------|---------------------------------------------------------------------------|----------------------------------------------------------------------------------------------------|----------------------------------------------------------------------------------------------------|----------------------------------------------------------------------------------------------|----------------------------------------------------------------------------------------------------|---------------------------------------------------------------------|----------------------------------------------------------------------------------------------------|----------------------------------------------------------------------------------------------------|-----------------------------------------|-----------------------------------------------------|----------------------------------------------------------------------------------------------------|----------------------------------------------------------------------------------------------------|
| 🛛 Ger                                                                                     | neric Mode   YH                                                                                                    | ΠP                                                                                                    | ÷ (                                                                       | Search                                                                                                    |                                                                                                    |                                                                                              |                                                                                                    |                                                                     |                                                                                                    |                                                                                                    |                                         |                                                     |                                                                                                    |                                                                                                    |
| 00                                                                                        | PosVipMas                                                                                                    |                                                                                                    |                                                                           |                                                                                                    |                                                                                                    |                                                                                              |                                                                                                    |                                                                     |                                                                                                    |                                                                                                    |                                         |                                                     |                                                                                                    |                                                                                                    |
| Tab                                                                                       | ble 🖂 Form [])                                                                                                    | Duplicate 🕈 🕈                                                                                                   | id 🥖 Edit 🗕 R                                                             | emove 🖤 Conmit                                                                                                    | DRevert 🖨                                                                                                    | Print 🛅 Funct:                                                                               | ions                                                                                                |                                                                     |                                                                                                    |                                                                                                    |                                         |                                                     |                                                                                                    | WW Find                                                                                                    |
|                                                                                           | VIP ID                                                                                                    | * Name                                                                                                    | PostalCode                                                                | VIP Phone1                                                                                                    | Phone                                                                                                    | Addr1                                                                                        | * Class ID                                                                                          | Class Name                                                          | Emp ID                                                                                                    | Emp Na                                                                                              | ne                                      | Source ID                                           | Source Name                                                                                                    | adjust                                                                                                    |
| 1                                                                                         | YHVIP-22-1-12                                                                                                    | YHVIP-22-1                                                                                                    |                                                                           | 136-1234-7890                                                                                                    | 8899                                                                                                    |                                                                                              | WYH001                                                                                              | WYH001NAME                                                          | yhwang 10                                                                                                    | ) yhwang                                                                                            | IONAME                                  |                                                     |                                                                                                    | No                                                                                                    |
| 2                                                                                         | YHVIP0022                                                                                                    | YH0923-1                                                                                                    |                                                                           |                                                                                                    |                                                                                                    |                                                                                              | WYH001                                                                                              | WYHO01NAME                                                          | yhwang 10                                                                                                    | ) yhwang:                                                                                           | 10NAME                                  | -                                                   |                                                                                                    | No                                                                                                    |
| 3                                                                                         | VHVIP0023                                                                                                    | YH0923-2                                                                                                    |                                                                           |                                                                                                    |                                                                                                    |                                                                                              | WYH001                                                                                              | WYHO01NAME                                                          | yhwang 10                                                                                                    | ) yhwang                                                                                            | 10NAME                                  |                                                     |                                                                                                    | No                                                                                                    |
|                                                                                           |                                                                                                    | H0523-1/NAME                                                                                                    |                                                                           | 13917889068                                                                                                    |                                                                                                    |                                                                                              | WYHO01                                                                                              | WYHOO1NAME                                                          | yhwang10                                                                                                    | ) yhwang:                                                                                           | IONAME                                  |                                                     |                                                                                                    | No                                                                                                    |
|                                                                                           |                                                                                                    |                                                                                                    |                                                                           |                                                                                                    |                                                                                                    |                                                                                              |                                                                                                    |                                                                     |                                                                                                    |                                                                                                    |                                         |                                                     |                                                                                                    |                                                                                                    |
| 5<br>反伯                                                                                   | YHVIPNEN<br>ち、ご<br>件 开始 雄                                                                                                    | YHVIPNEW-NAME<br>-<br>i入 页面布局                                                                                   | 公式数据                                                                      | 审阅 视图                                                                                                    | 帮助 福昕                                                                                                    | 会员信息 (202:<br>PDF   📿   揆                                                                    | CC1<br>3.05.23 09.19.10).<br>作说明搜索                                                                  | 普通卡<br>xls [兼容模式] - ∣                                               | yhwang10                                                                                                    | ) yhwang:                                                                                           | 10NAME                                  | YunHua Wang                                         | · E                                                                                                    | но<br>                                                                                                    |
| 5<br>文件                                                                                   | YHVIPNEW<br>1 <b>5</b> ~ C<br>注 开始 排<br>2 品 ~ R<br>8 品 ~ R                                                                                                    | YHVIPNEV-NAME<br>:<br>i入 页面布局<br>t                                                                              | 公式 数据<br>・13<br>・ ひ ・ A                                                   | ● 御岡 視園                                                                                                    | 帮助 福昕                                                                                                    | 会员信息 (2023<br>PDF ♀ 操<br>。 款 自动换<br>死 □ 合并后                                                  | CC1<br>3.05.23 09.19.10).<br>作[湖搜索<br>統子 常规<br>調中 · 图 ·                                             | 普通卡<br>xls [兼容模式] - )                                               | ytwang10<br>Excel                                                                                                    | ) ytwang:                                                                                           | 10NAME                                  | YunHua Wang<br>辭插入 ~<br>評删除 ~                       |                                                                                                    | No<br>7<br>7<br>7<br>7                                                                                                    |
| 5<br>文伯<br>章<br>私观                                                                        | YHVIPNEN<br>S ~ C<br>4 ∏the M<br>S<br>S<br>S<br>S<br>S<br>S<br>S<br>S<br>S<br>S<br>S<br>S<br>S                                                                              | yhviphev-hame<br>。<br>記入 页面布局<br>K<br>I 및 ~ 田                                                                   | 公式 数据<br>- 13<br>- <u>公</u> - <u>A</u>                                    | 前网 视图 ▲ Ă Ă Ă =  > ½ * =                                                                                                    | #10 冊町<br>三 <b>三</b> や・<br>三 三 <b>三</b>                                                                                                    | 会员信息 (2023<br>PDF Q 操<br>・ む 自动映<br>2重 回 合并后                                                 | CC1<br>3.05.23 09.19.10).<br>作品明捷案<br>終于<br>漏中 、 榮 、                                                | 普通卡<br>xxls [兼容模式] -  <br>% ・ 2                                     | ytwang10<br>Excel                                                                                                    | 0 yfwang:<br>式 裏用 单:<br>表格招式 ~                                                                      | 10NAME                                  | YunHua Wang<br>器插入 ~<br>評 删除 ~<br>原格式 ~             | <ul> <li>∑ 、 A</li> <li>∑ 、 A</li> <li>↓ → Z</li> <li>↓ 非時限</li> </ul>                                                                                                    | No<br>下<br>「<br>「<br>「<br>「<br>」<br>「<br>」<br>「<br>」                                                                                                    |
| 5<br>文伯<br>私現<br>期                                                                        | YHVIPNERA<br>4 开始 M<br>A 开始 M<br>A 开始 M<br>A A A A A A A A A A A A A A A A A A A                                                                                            | YHVIPNEV-NAME<br>-<br>-<br>-<br>-<br>-<br>-<br>-<br>-<br>-<br>-<br>-<br>-<br>-<br>-<br>-<br>-<br>-<br>-<br>-    | 公式 数研<br>- 13<br>- 2 2 - <u>A</u><br>►体                                   | ★前网 视网 ↓ A <sup>*</sup> A <sup>*</sup> A <sup>*</sup> = ↓ ************************************                                                                                                    | 森助 福明<br>王 <b>王</b> シン・<br>王 王<br>文材                                                                                                    | <ul> <li>会员信息 (2023)</li> <li>PDF Q 操</li> <li>惑 自动換</li> <li>2 団 合并后</li> <li>約式</li> </ul> | cc1<br>3.05.23 09.19.10).<br>作说明搜索<br>術子 常规<br>漏中 、 导 、                                             | 普通卡<br>xls [兼容様式] -  <br>% ・ ) ☆ ぷ<br>数字                            | yhwang10<br>Excel                                                                                                    | 0 ytwang:<br>式 製用 単:<br>存式                                                                          |                                         | YunHua Wang<br>插入 ~                                 | ∑ ~ A ∑ ~ A ↓ Z ↓ Infent                                                                                                    | No                                                                                                    |
| 5<br>文化<br>私规<br>期<br>A83                                                                 | YHVIPNEY                                                                                                    | ×HYTPREV-HAME<br>・<br>は<br>「<br>」<br>、<br>、<br>、<br>、<br>、<br>、<br>、<br>、<br>、<br>、<br>、<br>、<br>、              | 公式 数研<br>- 13<br>- 公 - ▲<br>- ▲<br>- ▲<br>- ▲<br>- ▲<br>- ▲<br>- ▲<br>- ▲ | 前网 视图<br>→ A A =<br>- 「 学 → 」 三<br>- 523-1                                                                                                    | 帮助 溫明<br>프 <b>· · · ·</b> ·<br>프 프 · · ·<br>XH                                                                                                    | 会员信息 (2023<br>PDF Q 操<br>。 創 自动映<br>理 団 合并后<br>行式                                            | CC1<br>3.05.23 09.19.10).<br>作说明使家<br>括于 、 祭城<br>店中 、                                               | 首通卡<br>xls [兼容模式] - ↓<br>% ・ 2 1 2 3 4<br>数字                        | ytwang10<br>Excel                                                                                                    | 0 yhwang:<br>式 費用 単:<br>存式                                                                          | 10NAME                                  | YunHua Wang<br>番 插入 ~<br>御<br>本<br>、<br>~           | ∑ ~ A<                                                                                                    | No                                                                                                    |
| 5<br>文化<br>一<br>税<br>型<br>(<br>税<br>型<br>(<br>税<br>型)<br>(<br>利<br>3<br>図<br>3<br>(<br>人) | YHVIPNEY<br>今<br>や<br>大<br>始<br>い<br>の<br>の<br>の<br>の<br>の<br>の<br>の<br>の<br>の<br>の<br>の<br>の<br>の                                                                          | × (YHYTPREV-HAME<br>・<br>・<br>に<br>「<br>」<br>、<br>、<br>、<br>、<br>、<br>、<br>、<br>、<br>、<br>、<br>、<br>、<br>、      | 公式 数研<br>- 13<br>- <u>ふ - A</u><br>F体<br>fx YHVIPO                        | 前间 视图<br>→ A* A* =<br>- 「笑 → 」<br>- 「笑 → 」<br>- 「 て」<br>- 「 て」<br>- 「 「 て」<br>- 「 て」<br>- 「 」<br>- 「 て」<br>- 「 」<br>- 「 」<br>- 」<br>- 「 」<br>- 「 」<br>- 」<br>- 「 」<br>- 」<br>- 「 」<br>- 」<br>- 」<br>- 「 」<br>- 」<br>- 「 」<br>- 」<br>- 」<br>- 「 」<br>- 」<br>- 」<br>- 「 」<br>- 」<br>- 」<br>- 「 」<br>- 」<br>- 」<br>- 「 」<br>- 」<br>- 」<br>- 「 」<br>- 」<br>- 」<br>- 「 」<br>- 」<br>- 」<br>- 「 」<br>- 」<br>- 」<br>- 「<br>- 」<br>- 」<br>- 」<br>- 」<br>- 」<br>- 」<br>- 」<br>- 」<br>- 」<br>- 」 | <ul> <li>         税助 福町     </li> <li>         三 参・     </li> <li>         三 登     </li> <li>         双対     </li> <li>         C     </li> </ul>                                                                                                    | 会员信息 (2023<br>PDF Q 操<br>。 き。自动映<br>至 臣 合并后<br>行方式                                           | CC1<br>3.05.23 09.19.10).<br>作品明度來<br>紹子<br>『居中 ~<br>』<br>B中 ~                                      | 首通卡<br> <br>xls [兼容機式] -  <br>% ・ ↓ 12 4<br> <br>数字<br> <br>E       | yhwang 10<br>Excel<br>条件指量<br>下                                                                                                    | 0 yhwang:<br>式                                                                                      | IONAME                                  | YunHua Wang<br>辭 插入 ~<br>評 删除 ~<br>單 格式 ~<br>单元格    | ∑ ~ A<                                                                                                    | No<br>「<br>」<br>「<br>「<br>」<br>「<br>」<br>「<br>」<br>」                                                                                                    |
| 5<br>文化<br>和规<br>第3<br>483                                                                | yHVIPNEYA<br>今 一 开始 M<br>本<br>本<br>和<br>本<br>本<br>B<br>B<br>N<br>K<br>B<br>B<br>N<br>K<br>B<br>R<br>F<br>C<br>A<br>A<br>A<br>A<br>A<br>A<br>A<br>A<br>A<br>A<br>A<br>A<br>A | 、<br>SHOTPREV-HAME<br>・<br>・<br>・<br>・<br>、<br>、<br>び面布局<br>た<br>・<br>・<br>、<br>、<br>、<br>、<br>、<br>、<br>、<br>、 | 公式 数研<br>- 13<br>- ② - <u>A</u><br>F体<br>f <sub>x</sub> YHVIPO            | 前闲 视图<br>▼                                                                                                    | 帮助 福明<br>三 三 参・<br>王 三 5                                                                                                    | 会员信息 (2023<br>PDF Q 操<br>。 創 自动級<br>至 団 合并后<br>な方式                                           | CC1           3.05.23 09.19.10).           作時期度象           括示           原           原               | 首通卡<br>オメs [兼容様式] - 1<br>%  ・ 1<br>数字<br>E                          | ytwang10<br>Excel<br>Science<br>Science | D ytwang:<br>式 都用 単:<br>森格格式 ~<br>存式                                                                |                                         | YunHua Wang<br>辭 插入 、<br>評 删除 、<br>單 檔式 、<br>单元格    | ∑ → A     Z     ↓     ↓     ↓     ↓     ↓     ↓     ↓     ↓     ↓     ↓     ↓     ↓     ↓     ↓     ↓     ↓     ↓     ↓     ↓     ↓     ↓     ↓     ↓     ↓     ↓     ↓     ↓     ↓     ↓     ↓     ↓     ↓     ↓     ↓     ↓     ↓     ↓     ↓     ↓     ↓     ↓     ↓     ↓     ↓     ↓     ↓     ↓     ↓     ↓     ↓     ↓     ↓     ↓     ↓     ↓     ↓     ↓     ↓     ↓     ↓     ↓     ↓     ↓     ↓     ↓     ↓     ↓     ↓     ↓     ↓     ↓     ↓     ↓     ↓     ↓     ↓     ↓     ↓     ↓     ↓     ↓     ↓     ↓     ↓     ↓     ↓     ↓     ↓     ↓     ↓     ↓     ↓     ↓     ↓     ↓     ↓     ↓     ↓     ↓     ↓     ↓     ↓     ↓     ↓     ↓     ↓     ↓     ↓     ↓     ↓     ↓     ↓     ↓     ↓     ↓     ↓     ↓     ↓     ↓     ↓     ↓     ↓     ↓     ↓     ↓     ↓     ↓     ↓     ↓     ↓     ↓     ↓     ↓     ↓     ↓     ↓     ↓     ↓     ↓     ↓     ↓     ↓     ↓     ↓     ↓     ↓     ↓     ↓     ↓     ↓     ↓     ↓     ↓     ↓     ↓     ↓     ↓     ↓     ↓     ↓     ↓     ↓     ↓     ↓     ↓     ↓     ↓     ↓     ↓     ↓     ↓     ↓     ↓     ↓     ↓     ↓     ↓     ↓     ↓     ↓     ↓     ↓     ↓     ↓     ↓     ↓     ↓     ↓     ↓     ↓     ↓     ↓     ↓     ↓     ↓     ↓     ↓     ↓     ↓     ↓     ↓     ↓     ↓     ↓     ↓     ↓     ↓     ↓     ↓     ↓     ↓     ↓     ↓     ↓     ↓     ↓     ↓     ↓     ↓     ↓     ↓     ↓     ↓     ↓     ↓     ↓     ↓     ↓     ↓     ↓     ↓     ↓     ↓     ↓     ↓     ↓     ↓     ↓     ↓     ↓     ↓     ↓     ↓     ↓     ↓     ↓     ↓     ↓     ↓     ↓     ↓     ↓     ↓     ↓     ↓     ↓     ↓     ↓     ↓     ↓     ↓     ↓     ↓     ↓     ↓     ↓     ↓     ↓     ↓     ↓     ↓     ↓     ↓     ↓     ↓     ↓     ↓     ↓     ↓     ↓     ↓     ↓     ↓     ↓     ↓     ↓     ↓     ↓     ↓     ↓     ↓     ↓     ↓     ↓     ↓     ↓     ↓     ↓     ↓     ↓     ↓     ↓     ↓     ↓     ↓     ↓     ↓     ↓     ↓     ↓     ↓     ↓     ↓     ↓     ↓     ↓     ↓     ↓     ↓     ↓     ↓     ↓     ↓     ↓     ↓     ↓     ↓     ↓     ↓     ↓     ↓     ↓     ↓     ↓     ↓     ↓     ↓ | No<br>一<br>「<br>「<br>「<br>」<br>「<br>」                                                                                                    |
| 5<br>文化<br>私规<br>期<br>和83                                                                 | YHUIPAENA<br>本 开始<br>本 开始<br>路 の (本)<br>市<br>市<br>の<br>の<br>の<br>の<br>の<br>の<br>の<br>の<br>の<br>の<br>の<br>の<br>の                                                             | yhvipkev-liame<br>→ 页面布局<br>k<br>I 및 ~ 田<br>·<br>× ~                                                            | △式 数据<br>- 13<br>- △2 - ▲<br>F体<br>∱ YHVIPO<br>* 名称                       | 前词 視問<br>→ A A =<br>- 「笑 → 」 =<br>523-1<br>B                                                                                                    | <ul> <li>(福町)</li> <li>(福町)</li>     &lt;</ul> | <ul> <li>会员信息 (2025</li> <li>PDF ♀ 操</li> <li>● 自动腕</li> <li>型 臣 合并后</li> <li>特方式</li> </ul> | CC1           3.05.23 09.19.10).           作時期接來           將行           原型           B中           G | 音通卡<br>ゴ通卡<br>メオタ (単容視式) - 1<br>、 、 、 、 、 、 、 、 、 、 、 、 、 、 、 、 、 、 | ytwang10       Excel       Image: Second second secon                                                                                                    | <ul> <li>ytwang:</li> <li>ま         ま用         能         表相格式         <ul> <li></li></ul></li></ul> | 10NAME<br>A<br>元悟样式<br>·<br>·<br>·<br>· | YunHua Wang<br>雷 插入 ~<br>訳 删除 ~<br>更 格式。<br>日<br>子称 | ₩<br>Σ ~ Α<br>↓ ~ μρα<br>γ ~ μ                                                                                                    | No<br>「<br>」<br>「<br>「<br>「<br>」<br>「<br>」<br>「<br>」<br>「<br>」<br>「<br>」<br>」<br>「<br>」<br>」<br>「<br>」<br>」<br>」<br>」<br>「<br>」<br>」<br>」<br>」<br>」<br>」<br>」<br>」<br>」<br>」<br>」<br>」<br>」<br>」<br>」<br>」<br>」<br>」<br>」<br>」 |

#### 3.3.5 090Aal enable to query report of VIP valid points. (35391)-929

By adding recording Due date for every VIP points alteration and Original register Organization, VIP valid points report can be provided.

| $\Theta \oslash$ | Search -   | Pospoint       |         |                  |    |           |                       |     |
|------------------|------------|----------------|---------|------------------|----|-----------|-----------------------|-----|
|                  |            | V 🔒 🗧          | Î 🛛 🛛 S | Search           |    |           |                       |     |
|                  | Doc Date:  | Between $\vee$ | 2023/0  | 6/01 / 2023/06/0 | 3  |           |                       | t   |
|                  | Shop ID:   | = ~            |         |                  |    |           |                       |     |
| Θ Ø              | 🕀 Pospoint |                |         |                  |    |           |                       |     |
|                  |            | 🗸 🙁 Quick      | View    | 🗵 Summary 🌈 BI   |    |           |                       |     |
| #                | Due Date   | ori0r          | gId     | oriOrgName       |    | Doc Date  | Doc ID                |     |
|                  | 2022/      | 07/01/200      |         | 網橋科技股份有限         | 公司 | 2023/06/0 | 2709-779906-230602-00 | 101 |

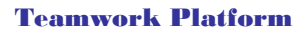

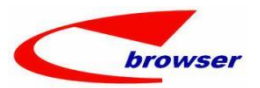

### 3.3.6 090CaB add summary fields of 'Receivable' and 'Round Amt'. (35400)-929

#### Receivable=Pay Money + Round Amt

| 🖲 🖉 🖲 Searc                                                                                                    | h - Pos     | spayVie⊄  |                                        |                                             |                          |                          |                     |                    |                    |                 |          |            |                                          |                                       |                                                      |
|----------------------------------------------------------------------------------------------------|-------------|-----------|----------------------------------------|---------------------------------------------|--------------------------|--------------------------|---------------------|--------------------|--------------------|-----------------|----------|------------|------------------------------------------|---------------------------------------|------------------------------------------------------|
|                                                                                                    |             | ~ 🗎       | 🕆 🖯 Searc                              | t.                                          |                          |                          |                     |                    |                    |                 |          |            |                                          |                                       | 5 To                                                 |
| Doc Da                                                                                                    | te: B       | Setween 🤟 | 2023/05/2                              | 3 / 2023/05/23                              |                          |                          |                     |                    | Doc ID:            |                 | ~        |            |                                          |                                       |                                                      |
| Shop                                                                                                    | IC:         | = 、       |                                        |                                             |                          |                          |                     | 2                  | PM ID:             | =               | ~        |            |                                          |                                       |                                                      |
| T:                                                                                                    | me:         | = 、       |                                        |                                             |                          |                          |                     | ~                  | Zome ID:           | -               | ~        |            |                                          |                                       |                                                      |
| ShopType                                                                                                    | ID:         |           |                                        |                                             |                          |                          |                     | S Nair             | n Rec Key:         | -               | ~        |            |                                          |                                       |                                                      |
| e 🙆 e Pospa                                                                                                    | ny∕ie≭      |           |                                        |                                             |                          |                          |                     |                    |                    |                 |          |            |                                          |                                       |                                                      |
|                                                                                                    | ~ 🖸 Qu      | uick View | E Sumary                               | 🗲 BI 🖨 Print                                | Functions                |                          |                     |                    |                    |                 |          |            |                                          | Tulti-select                          | MFini & Icols                                        |
|                                                                                                    |             | line and  |                                        |                                             | D. D                     | D. TD                    |                     |                    | Char TD            | Shan Nam        | Non No.  | Line No. I | ent D                                    | Don- Namo                             | PM                                                   |
| ‡ Irans                                                                                                    | Flg         | Round B   | Amt Creato.                            | POS ID                                      | Doc hate                 | LOC IL                   |                     |                    | surb in            | outp name       | nas no.  | DING NUV L | vp · · · ·                               | nobe name                             | 1.0                                                  |
| Irans<br>1 Normal                                                                                                    | Flg         | Round 1   | Amt Creato.<br>1.01 <mark>1</mark> 75H | 20145-1202                                  | 2023/05/2                | 145-20145-1              | 202-20230523094404- | 0001 :             | 5H0001             | 置地店             | fas no.  | 1 1.00     | HDEP0014                                 | dep按部门计箅OO1                           | 54                                                   |
| <ul> <li>Irans</li> <li>Normal</li> <li>Kormal</li> <li>Revenue Alexandre</li> </ul>                                                                                                    | F1g<br>ive: | Round 4   | Ant Creato.<br>1 01 WIH                | 20145-1202<br>547.80                        | 2023/05/2<br>Pay Change  | 145-20145-1              | 202-20230523094404- | 0001 :<br>0.00 Fat | SHOOL<br>SHOOL     | Ship Han<br>置地店 | Has IIU. | 547. 8     | HDEP0014                                 | dep按部门计算001                           |                                                      |
| I Irans<br>1 Normal<br>K<br>Pay Rece                                                                                                    | flg<br>ive: | Round 2   | Ant Creato.                            | POS ID<br>20145-1202<br>547.80              | 2023/05/2<br>Pay Change: | 100 10<br>3 145-20145- 1 | 202-20230528094404- | 0001 :<br>0.00 Fa  | SHOOL<br>SHOOL     | 置地店             | Ras III. | 547. 8     | HDEP0014                                 | dep协部门计算001                           | 54                                                   |
| <ul> <li>Irans</li> <li>Normal</li> <li>A Normal</li> <li>A Normal</li></ul> | ive:        | Round J   | Ant Creato.                            | POS 1D<br>20146-1202<br>547.80              | 2023/05/2<br>Pay Change: | 100 10<br>3 145-20145- 1 | 202-20230523094404- | 0001 :<br>0.00 Fa  | SHODOL<br>SHODOL   | any na<br>置地店   | Has no.  | 547.8      | 0 Round Ant:<br>Receivable:              | depf分部门计算301                          | 54<br>54                                             |
| <ul> <li>Irans</li> <li>Normal</li> <li>Normal</li> <li>Pay Rece</li> <li>Pay Rece</li> <li>Transacti</li> <li>Functions</li> </ul>                                                                                                    | ive:        | Round J   | Ant Creato.                            | POS ID<br>20146-1202<br>547.80              | 2023/05/2<br>Pay Change: | :                        | 202-20280528094404- | 0001 :             | SHOOOL<br>SHOOOL   | any na          | A33 (10. | 547.8      | 0 Round Ant:<br>Receivable:              | 1995- Marse<br>459按部门计算001            | 54<br>Ø Find & Tools                                 |
| <ul> <li>Irans</li> <li>Mornal</li> <li>Aornal</li> <li>Pay Race</li> <li>Parsacti</li> <li>Functions</li> <li>Depos</li> </ul>                                                                                                    | ive:        | Round J   | Ant Creato.                            | - POS ID<br>20146-1202<br>547.80<br>Sh:p ID | Pay Change:<br>Shop      | 205 ID                   | 202-2023052034404   | 0001 :             | SHOOL<br>sy Money: | Tax Rete        | Dur Cur  | 547. 8     | 0 Round Ant:<br>Receivable:<br>Curr Rate | Upp - Mane<br>dop按部门计算001<br>Line No. | € A<br>54<br>M Find <sup>©</sup> Tools<br>Trans Type |

#### 3.3.7 STKGL enable to define by 'Category1~8'+'Department' (35377)-929

In previous version, STKGL can only be defined by Category 1~8. Now, by defining Department for the stock Category in 'Org Info' tab, STKGL can be defined separately by 'Category1~8'+'Department'.

| 9 🕑      | eneric Node A                                                                                                    | catl                                          | rch         |              |           |      |
|----------|----------------------------------------------------------------------------------------------------|-----------------------------------------------|-------------|--------------|-----------|------|
| ⊝ ⊘      | Stkcat1                                                                                                    |                                               |             |              |           |      |
| ⊞ T:     | able Form                                                                                                    | Duplicate + Add / Edit - Remo                 | ve 🖋 Commit | Revert       | Samana    | Ne   |
| 1        | + Catl ID                                                                                                    |                                               | VU001       | BU_ANOTHER   | DERIOD    | NO   |
| 2        | FA01                                                                                                    | FA01                                          | 111001      | DI ANOTHER   | TERIOD    |      |
| 3        | A03                                                                                                    | BY (DEPT+CAT1), DEPT未定义STKGL                  | YH001       | BY-ANOTHER   | -PERIOD   |      |
| 4        | A01                                                                                                    | CAT1-1                                        | YH001       | BY-ANOTHER   | -PERIOD   |      |
|          |                                                                                                    |                                               |             |              |           |      |
| ~ ^      |                                                                                                    |                                               |             |              |           | _    |
|          | able 🖂 Form 📑                                                                                                    | tkcatlUser 🛛<br>Duplicate 🕂 Add 🥒 Edit — Remo | ove 🖋 Commi | t   ᅿ Revert | Functions |      |
| T 🖷      | and the second second se |                                               |             | TR           | 0 N       |      |
| ш т<br># | Dept ID D                                                                                                    | ept Name * Cat1                               | ID Or       | g ID         | Urg Name  | StkG |

| $\Theta \in$                                                                                                    | Search - Stkgl                                                                                                    |                                                                                                    |                  |           |                                                                                 |                                  |
|----------------------------------------------------------------------------------------------------|----------------------------------------------------------------------------------------------------|----------------------------------------------------------------------------------------------------|------------------|-----------|---------------------------------------------------------------------------------|----------------------------------|
| G G                                                                                                    | eneric Node                                                                                                    | 🔅 🧿 Sea                                                                                                    | rch              |           |                                                                                 |                                  |
| ⊕ S·                                                                                                    | tkg1                                                                                                    |                                                                                                    |                  |           |                                                                                 |                                  |
| T                                                                                                    | able 🖾 Form 🔂 Du                                                                                                    | plicate 🕂 🕂 Add 🥖 Edit 🗕 Remo                                                                                                    | ve 🗸 Commit 🖄 Re | vert      |                                                                                 |                                  |
| #                                                                                                    | * StkGL ID                                                                                                    | Name                                                                                                    | * Org ID         | Org Name  | s Sales                                                                         | s A/C                            |
| 1                                                                                                    | CAT1+DEPT                                                                                                    | DEPT+CAT1/113050                                                                                                    | YH001            | BY-ANOTHE | R-PERIOD                                                                        |                                  |
| 2                                                                                                    | CAT1+DEPT/NULL                                                                                                    | DEPT+CAT1/部门未定义STKGL                                                                                                    | /113060 YH001    | BY-ANOTHE | R-PERIOD                                                                        |                                  |
| 3                                                                                                    | DEPT-1                                                                                                    | 部门核算/113010                                                                                                    | YH001            | BY-ANOTHE | R-PERIOD                                                                        |                                  |
| 4                                                                                                    | STKCA1-1                                                                                                    | 存货类别1核算/113011                                                                                                    | YH001            | BY-ANOTHE | R-PERIOD                                                                        |                                  |
| ite: 7<br><b>3 G</b> o<br>Actio                                                                                                    | 771][WYH @ BY-ANOTH<br>oods Receive [ 11 @ 4<br>on Function Batch 🎤 Q                                                                                                    | ER-PERIOD   4-PERIOD-1 ]<br>L-PERIOD-1 ] [ 070CFa.GRN ]<br>uick Access: 🎦 Post 🏦 Lock                                                                                                    |                  |           |                                                                                 |                                  |
| ite:7<br>■ Ge<br>Actio                                                                                                    | 771][WYH @ BY-ANOTH<br>oods Receive [ 11 @ 4<br>on Function Batch F Q<br>@ Grmas                                                                                                    | ER-PERIOD   4-PERIOD-1 ]<br>I-PERIOD-1 ] [ 070CFa.GRN ]<br>uick Access: Post 🏦 Lock                                                                                                    |                  |           |                                                                                 |                                  |
| ite:7<br>□Ga<br>Ctio<br>⊖@<br>+ Ad                                                                                                 | 771][WYH @ BY-ANOTH<br>oods Receive [ 11 @ 4<br>on Function Batch F Q<br>@ Grmas<br>dd / Edit & Commit 2                                                                                                    | ER-PERIOD   4-PERIOD-1 ]<br>I-PERIOD-1 ] [ 070CFa.GRN ]<br>uick Access: ● Post @ Lock<br>Revert   © Refresh   ⊖ Print   ♥  Ft                                                                                           | ınctions         |           |                                                                                 |                                  |
| ite:7<br>□ Go<br>Actio<br>⊖ @<br>+ Ad                                                                                              | 771][WYH @ BY-ANOTH<br>oods Receive [ 11 @ 4<br>on Function Batch F Q<br>@ Grmas<br>id / Edit & Commit 202<br>Doc ID: 202                                                                                                    | ER-PERIOD   4-PERIOD-1 ]<br>I-PERIOD-1 ] [ 070CFa.GRN ]<br>uick Access: Post @ Lock<br>Revert   © Refresh   Print   , Fu<br>306080001                                                                                   | nctions          |           | Doc Date:                                                                       | 2023/0                           |
| ite:7<br>■ Go<br>Actio<br>● @<br>+ Ad                                                                                              | 771][WYH @ BY-ANOTH<br>oods Receive [ 11 @ 4<br>on Function Batch ] & Q<br>@ Grmas<br>d & Edit & Commit ]<br>Doc ID: 202<br>Supp ID: SUP(                                                                                            | ER-PERIOD   4-PERIOD-1 ]<br>I-PERIOD-1 ] [ 070CFa.GRN ]<br>uick Access: Post @ Lock<br>Revert   & Refresh   Print   @ # Fu<br>306080001<br>147                                                                          | metions          |           | Doc Date:<br>Status F1g:                                                        | 2023/0<br>Active                 |
| ite: 7<br>G<br>G<br>C<br>ti<br>C<br>C<br>C<br>C<br>C<br>C<br>C<br>C<br>C<br>C<br>C<br>C<br>C                                       | 771][WYH @ BY-ANOTH<br>oods Receive [ 11 @ 4<br>on Function Batch & Q<br>@ Grmas<br>d & Edit & Commit 202<br>Supp ID: SUP(<br>Attn:                                                                                                  | ER-PERIOD   4-PERIOD-1 ]<br> -PERIOD-1 ] [ 070CFa.GRN ]<br>uick Access: Post @ Lock<br>Revert © Refresh   Print   @ 2 Fu<br>306080001<br>047                                                                            | unctions         |           | Doc Date:<br>Status F1g:<br>User ID:                                            | 2023/0<br>Active<br>11           |
| iite:7<br>☐ Ge<br>Actic<br>⊖ ©<br>+ Ad                                                                                             | 771][WYH @ BY-ANOTH<br>oods Receive [ 11 @ 4<br>on Function Batch / P Q<br>@ Grmas<br>id / Edit < Commit 202<br>Supp ID: SUP(<br>Attn:<br>Tax ID: INT                                                                                | ER-PERIOD   4-PERIOD-1 ]<br> -PERIOD-1 ] [ 070CFa.CRN ]<br>uick Access: Post @ Lock<br>Revert © Refresh 	Print                                                                                                    | unctions         | 0.00      | Doc Date:<br>Status Flg:<br>User ID:<br>Emp ID:                                 | 2023/0<br>Active<br>11           |
| iite:7                                                                                                    | 771][WYH @ BY-ANOTH<br>oods Receive [ 11 @ 4<br>on Function Batch / P Q<br>@ Grmas<br>id / Edit < Commit 202<br>Supp ID: SUP(<br>Attn:<br>Tax ID: INT<br>Price Incl Tax: No                                                          | ER-PERIOD   4-PERIOD-1 ]<br> -PERIOD-1 ] [ 070CFa.CRN ]<br>uick Access: Post @ Lock<br>Revert © Refresh 	Print                                                                                                    | inctions         | 0.00      | Doc Date:<br>Status Flg:<br>User ID:<br>Emp ID:<br>Dept ID:                     | 2023/0<br>Active<br>11           |
| ite:7<br>□ Ga<br>Actio<br>⊖ @<br>+ Ad                                                                                              | 771][WYH @ BY-ANOTH<br>oods Receive [ 11 @ 4<br>on Function Batch > Q<br>@ Grmas<br>d > Edit < Commit ><br>Doc ID: 202<br>Supp ID: SUP(<br>Attn:<br>Tax ID: INT<br>Price Incl Tax: No<br>@ Line @ Ref @ Tax                          | ER-PERIOD   4-PERIOD-1 ]<br>I-PERIOD-1 ] [ 070CFa. GRN ]<br>uick Access: Post @ Lock<br>Revert & Refresh Print @ Fr<br>306080001<br>047 @ 0815001<br>W001 @<br>Shipping Charge @ Qcmas                                  | unctions         | 0.00      | Doc Date:<br>Status F1g:<br>User ID:<br>Emp ID:<br>Dept ID:                     | 2023/0<br>Active                 |
| ite: 7<br>Gactic<br>Gactic<br>Actic<br>G<br>G<br>G<br>G<br>G<br>G<br>G<br>G<br>G<br>G<br>G<br>G<br>G<br>G<br>G<br>G<br>G<br>G<br>G | 771][WYH @ BY-ANOTH<br>oods Receive [ 11 @ 4<br>on Function Batch > Q<br>@ Grmas<br>d > Edit < Commit > Q<br>Doc ID: 202<br>Supp ID: SUP(<br>Attn:<br>Tax ID: INT<br>Price Incl Tax: No<br>@ Line @ Ref @ Tax<br>able = Form Duplic. | ER-PERIOD   4-PERIOD-1 ]<br>I-PERIOD-1 ] [ 070CFa.GRN ]<br>uick Access: Post @ Lock<br>Revert & Refresh Print @ Fr<br>306080001<br>047 @ 0815001<br>W001 @<br>Shipping Charge @ Qcmas<br>ate   Add — Remove @ Functions | unctions         | 0.00      | Doc Date:<br>Status F1g:<br>User ID:<br>Emp ID:<br>Dept ID:                     | 2023/00<br>Active                |
| ite: 7<br>G<br>Acti<br>O<br>O<br>O<br>T<br>z<br>#                                                                                  | 771][WYH @ BY-ANOTH<br>oods Receive [ 11 @ 4<br>on Function Batch > Q<br>@ Grmas<br>id / Edit < Commit ><br>Doc ID: 202<br>Supp ID: SUP(<br>Attn:<br>Tax ID: IMI<br>Price Incl Tax: No<br>@ Line @ Ref @ Tax<br>able = Form Duplic.  | ER-PERIOD   4-PERIOD-1 ]<br>I-PERIOD-1 ] [ 070CFa. GRN ]<br>uick Access: Post A Lock<br>Revert & Refresh Print & Fr<br>306080001<br>047                                                                                 | unctions         | 0.00      | Doc Date:<br>Status F1g:<br>User ID:<br>Emp ID:<br>Dept ID:<br>Pept Name batchd | 2023/0<br>Active<br>11<br>Date 1 |

### 3.3.8 140EA add 'Position' column in 'Import Min Stock Level' interface. (34368)-929

| ⊘⊕ Search - Qt                            | y Detail                    |                         |                                            |                             |                               |                             |                            |      |               |          |
|-------------------------------------------|-----------------------------|-------------------------|--------------------------------------------|-----------------------------|-------------------------------|-----------------------------|----------------------------|------|---------------|----------|
|                                           | ~ 🗎 🕯                       | 🙁 Search                |                                            |                             |                               |                             |                            |      |               |          |
| Store ID:                                 | = ~                         | YH001                   |                                            | 普通仓                         |                               | Stk II                      | D: =                       | v    | WYH002        |          |
| Name:                                     | = ~                         |                         |                                            |                             |                               | Stk Qty                     | y: =                       | ~    |               |          |
| leOrder Level:                            | = ~                         |                         |                                            |                             |                               | Max Stk Level               | 1: =                       | ~    |               |          |
| ATP Qty:                                  | = ~                         |                         |                                            |                             |                               | Status F1                   | g: =                       | ~    |               |          |
| Qty Detail<br>~ @ Qui                     | ck View 🖭                   | Summary 🋟 BI            | Function                                   | IS                          |                               |                             |                            |      |               |          |
| Qty Detail<br>© Qui<br>Position<br>YYUUTT | ck View 🖭<br>Max Stk<br>100 | Summary 💕 BI<br>Vin Stk | E Function                                 | IS<br>Stock Level           |                               |                             | S Expo                     | rt % | X<br>Config   | S1<br>普  |
| Qty Detail                                | ck View 🖭<br>Max Stk<br>100 | Summary C BI<br>Nin Stk | Function<br>Import Min<br>Org ID           | s<br>Stock Level            | Win Stk Level                 | Wax Stk Level F             | Expo:<br>Position          | rt % | X<br>Config 📕 | S1<br>普  |
| Qty Detail                                | ck View 🖭<br>Max Stk        | Summary & BI<br>Win Stk | Function<br>Import Min<br>Org ID<br>1YH001 | stor Stk ID<br>YH001 WTH002 | <b>Win Stk Level</b><br>10.00 | Wax Stk Level F<br>100.00 Y | Expo:<br>Position<br>YUUTT | rt % | X<br>Config 🖬 | St<br>普j |

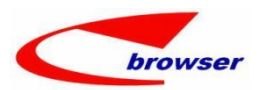

| 🕗 👁 Sear | ch -       | - CustStatementSum       |                |                      |                   |            |           |     |         |         |             |          |
|----------|------------|--------------------------|----------------|----------------------|-------------------|------------|-----------|-----|---------|---------|-------------|----------|
|          |            | 🗠 🔚 🗊 🛛 🖉 Prep           | are 🞯          | Search               |                   |            |           |     |         |         |             |          |
| Doc Date | : B        | etween v 2021/12/01 /    | 2022/03/0      |                      | C                 | Ctrl Acc   | : =       | ~   |         |         |             |          |
| Rot Type |            | = ~ A11                  |                |                      |                   | V Cust ID  |           | ~   | C0001-2 |         | 20180511TES | T-2      |
| T T      |            |                          |                |                      |                   | C ID       |           |     |         |         |             |          |
| agerype  |            | - V by Daseline D        | ate            |                      |                   | ~ Curr ID  | -         | ~   |         |         |             |          |
| 🕑 🖲 Cus  | tSta       | tementSum                |                |                      |                   |            |           |     |         |         |             |          |
| ~        | <b>Q</b> Q | Quick View 🖭 Summary 🌈 🛛 | B 🖨 Print      |                      |                   |            |           |     |         |         |             | 🕅 Find 📎 |
| Cust     | ID         | Name                     |                | Doc Date             | Ctrl Acc          | Ctrl       | Acc Nam   | 1e  |         | Curr ID | Open Bal    |          |
| 1 C000   | 4          | Print                    | 1              |                      |                   |            |           |     |         |         |             | ×        |
|          | _          | Burne Cat                | P N.           |                      |                   | P          |           |     |         |         |             |          |
|          |            | Report Code              | ADSTATOO 000   |                      |                   | Report Typ | e         |     |         |         |             |          |
|          | 2          | ARSTATO0_200cea          | ARSTAT00_20026 |                      |                   | Jasper Rep | art (* )  | Jas |         |         |             |          |
| 0        | 3          | ARSTATOO_200Cea_new      | Statmant of Ac | a Count (TEST ENAN.) | )                 | Jasper Rep | art (*    | jas |         |         |             |          |
| Open     | 4          | ARSTATOO ENG             | Statment of Ac | count                |                   | Jasper Rep | nt (*     | iae |         |         |             |          |
| CustSta  | 5          | ARSTATOD ZHT             | Statment of Ar | count                | 1                 | Jasper Rep | art (*    | ias |         |         |             |          |
| Functio  | 6          | ARSTAT02 ENG             | Statment of Ac | count by Currency    | r 🔪               | Jasper Rep | rt (*.    | ias |         |         |             |          |
| Cus      | 7          | ARSTATO3 ENG             | Statment of Ac | count BF/CF          |                   | Jasper Rep | art (*.   | ias |         |         |             |          |
| 1 0000   | 8          | ARSTAT04_ENG             | Statment of Ac | count BF/CF by Cu    | urrency           | Jasper Rep | rt (*.    | jas |         |         |             |          |
| 2 COOC   | 9          | ARSTAT05_ENG             | AR Outstanding | Detail               |                   | asper Rep  | ort (*.   | jas |         |         |             |          |
| 3 COOC   | 10         | ARSTAT06_ENG             | AR Outstanding | Detai1               |                   | Jasper Rep | rt (*.    | jas |         |         |             |          |
| 4 C000   | 11         | ARSTAT07_ENG             | Customer Aging |                      |                   | Jasper Rep | ort (*.   | jas |         |         |             |          |
| 5 COOC   | 12         | ARSTAT10_ENAIL           | Statment of Ac | count(email,Age ;    | period 6)         | Jasper Rep | . (*. j   | jas |         |         |             |          |
| 6 C000   | 13         | ARSTAT10_ENG             | Statment of Ac | count(Age period     | 6)                | Jasper Rep | art it.   | jas |         |         |             |          |
| 7 C000   | 14         | ARSTAT12_ENG             | Statment of Ac | count by Currency    | (Age period 6)    | Jasper Rep | ort (*.   | s   |         |         |             |          |
| 8 COOC   | 15         | ARSTAT13_ENG             | Statment of Ac | count BF/CF(Age p    | period 6)         | Jasper Rep | nt (*.    | jas |         |         |             |          |
| 9 COOC   | 16         | ARSTAT14_ENG             | Statment of Ac | count BF/CF by Cu    | urrency(Age peri. | Jasper Rep | ort (*.   | jas |         |         |             |          |
| 10 COOC  | 17         | ARSTAT15_ENG             | AR Outstanding | Detail(Age perio     | od 6)             | Jasper Rep | nrt (*.   | jas |         |         |             |          |
| 11 0000  | 18         | FEOARSTAT03              | FEOARSTAT03    |                      |                   | Jasper Rep | ort (*.   | jas |         |         |             |          |
| 12 0000  | 19         | FE0ARSTAT03_print        | FEOARSTAT03    |                      |                   | Jasper Rep | ort (*.   | jas |         |         |             |          |
| 14 6000  | 20         | INKO_ARAGEOO_ENG_FC      | Customer Aging |                      |                   | Jasper Rep | ort (*.   | jas |         |         |             |          |
| 15 000   | 21         | PANA_ARSTATO0_ENG_DU     | Panaplast Stat | ment of Account H    | By Due Date       | Jasper Rep | ort (*. 3 | jas |         |         |             |          |
| 16 COOL  | 22         | PANA_ARSTATOO_ENG_IN     | Panaplast Stat | ment of Account I    | By Invoice Date   | Jasper Rep | ort (*.   | jas |         |         |             |          |
| 17 0000  | 23         | REACH_ARSTAT03F_ENG      | REACH_ARSTAT03 | F_ENG_Email          |                   | Jasper Rep | ort (*. 3 | jas |         |         |             |          |
| 18 0000  | 24         | SA_ARSTAT003_ENG         | ARSTAT00_200ce | a-T                  |                   | Jasper Rep | ort (*. j | jas |         |         |             |          |
| 10 0000  | 25         | SA ARSTATOO3 ENG Email   | ARSTATO0 200ce | a-T                  |                   | Tasper Rep | nrt (*.   | ias |         |         |             |          |

### 3.3.9 200CEA add 'Save PDF' function to save PDF file in batch. (35373)-929

### 4. Fixed